## REINGRESO A SEMESTRES SUPERIORES AL PRIMERO PARA ESTUDIANTES DE POSGRADO EN EL SISTEMA DE REGISTRO ACADÉMICO Y ADMISIONES SIRA

1. En las fechas establecidas en el Calendario Académico, el estudiante debe ingresar con su login y contraseña de estudiante al Sistema de Registro Académico y Admisiones - SIRA para registrar su solicitud de reingreso.

IMPORTANTE: Para consultar la información completa del proceso de reingreso o para reportar inconvenientes en el registro de la solicitud de reingreso, ingrese a <u>http://registro.univalle.edu.co/estudiante-reingreso-posgrado</u>

 Una vez en el SIRA, debe verificar que sus datos de contacto (teléfonos y correo electrónico) se encuentren actualizados, ingresando al icono *"Información de contacto"* para que desde la Dirección de Programa puedan contactarlo, en caso de ser requerido.

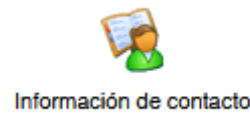

**3.** Una vez haya revisado que los datos de contacto se encuentran actualizados, debe registrar la solicitud de reingreso a través del icono *"Proceso de Reingreso"* 

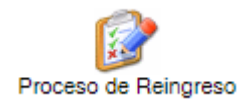

- 4. Al hacer clic sobre el icono "Proceso de Reingreso" se desplegará de inmediato un formulario con los datos del programa académico para el cual va a solicitar reingreso. Una vez verificados los datos del programa, debe ingresar la justificación de la solicitud de reingreso en la casilla correspondiente.
- 5. Una vez registrada la justificación, debe guardar la solicitud de reingreso haciendo clic en el botón **"Registrar Solicitud"**. Al registrar la solicitud de reingreso, el sistema desplegará una constancia de registro de la solicitud. Guarde o imprima la constancia, dado que la requerirá para reclamaciones posteriores si es necesario.

| REG | REGISTRO SOLICITUD REINGRESO                                                                                                    |  |
|-----|----------------------------------------------------------------------------------------------------|--|
| 2   | Estudiante : 201802:180 - MEILVA MAURICIO<br>Documento: C.C. 94499998<br>Programa Académico : 7880-00-NOC-MAESTRÍA EN ADMINISTRACIÓN<br>E-mail Institucional : mauricio.m@correounivalle.edu.co |  |
|     | Teléfono de Residencia : 6304096<br>Teléfono de Oficina :<br>Teléfono Celular : 39654683096<br>Correo Alterno : mauricio.m@hotmail.com                                                          |  |
|     | Seleccione el tipo de solicitud:                                                                                                    |  |
|     | Reingreso V                                                                                                    |  |
|     | Si su solicitud es reingreso se procesará para la sede 00 -> CALI al programa 7880 -> MAESTRÍA EN<br>ADMINISTRACIÓN -> 00 -> NOC<br>Ingrese la justificación de su solicitud:                   |  |
|     |                                                                                                    |  |

Registar Solicitud

6. El estudiante podrá anular la solicitud de reingreso, siempre y cuando la solicitud no haya sido procesada *(aprobada o negada)* en el Sistema de Registro Académico y Admisiones y se encuentre dentro del plazo establecido para registrar solicitud de reingreso.

Para anular la solicitud de reingreso, debe ingresar nuevamente al icono **"Proceso de Reingreso"** y hacer clic en el botón **"Anular Solicitud".** Inmediatamente el sistema confirmará la anulación de su solicitud, mediante el mensaje: *Su solicitud de reingreso ha sido anulada.* 

- 7. En las fechas establecidas en el Calendario Académico, deberá ingresar nuevamente a SIRA y consultar si la solicitud de reingreso fue aprobada, haciendo clic en el icono "Proceso de Reingreso". En la constancia desplegada se le indicará si la solicitud fue aprobada o rechazada.
- **8.** Si la solicitud es aprobada, deberá ingresar a la <u>página web del Área de Registro Académico</u> a consultar la información de formalización de la matrícula académica

Actualizado: Junio 06 de 2022